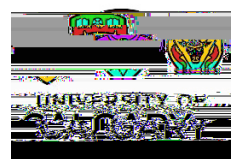

How to verify if a supplier record exists in PeopleSoft (Active or Inactive) - Business or Individual (i.e. non-employee)

Confirm if a supplier record exists (active or inactive) in PeopleSoft (PS) before starting a requisition or **Getting Started:** PRQ.

Searches are for any business or individual active or inactive

Below are detailed navigation steps, however for direct navigation please proceed to My Work >

"PS Finance & Supply Chain > Finance tile > Supplier > Add/Update Supplier use the 'Supplier Name" field

Depending on your access, the views indicated may not be exactly as pictured

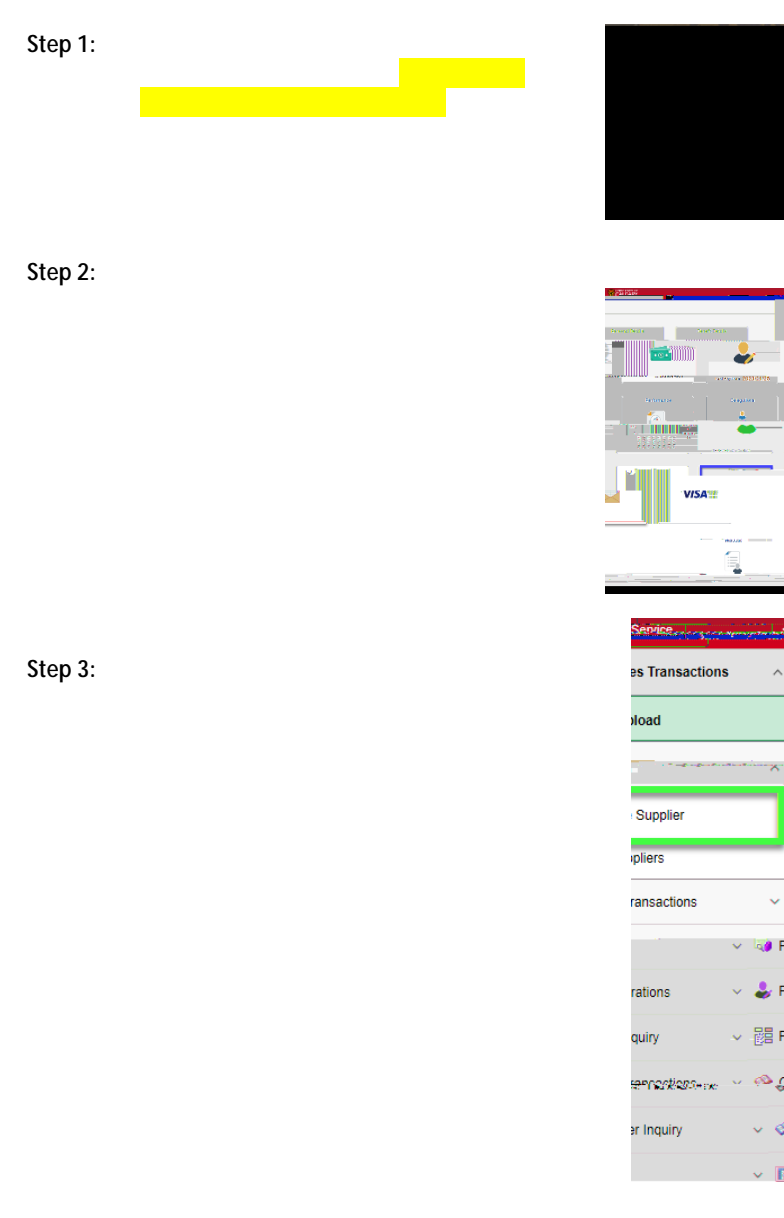

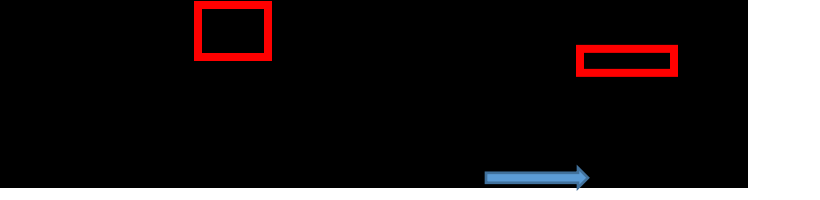

| Service                               | - |                    | . Employee Self   |
|---------------------------------------|---|--------------------|-------------------|
| es Transaction                        | s | ^                  | 🏟 Receivable      |
| oload                                 |   |                    | AR-File Up        |
| · · · · · · · · · · · · · · · · · · · |   | ~                  | leg - Le - r m    |
| Supplier                              |   |                    | Add/Update        |
| pliers                                | - | _                  | Review Sup        |
| ransactions                           |   | ~                  | 🗞 Payables T      |
|                                       | * | N P                | ayables Inquiry   |
| rations                               | ~ | 🕹 P                | rocurement Ope    |
| quiry                                 | ~ | P B                | roject Costing In |
| <del>ennesters-</del> ex-             | v | <mark>بي</mark> وه | onoral Logian T   |
| er Inquiry                            |   | ~ Ø                | General Ledge     |
|                                       |   | ~ 🗈                | Reporting         |

How to verify if a supplier record exists in PeopleSoft (Active or Inactive) 746.1